Oracle Financial Services Profitability Management Applications Pack Installation and Configuration Guide

Version 8.0.1.0.0

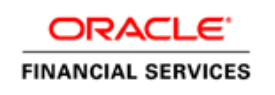

# **DOCUMENT CONTROL**

| Version<br>Number             | Revision Date                                                                  | Changes Done                                                                                          |
|-------------------------------|--------------------------------------------------------------------------------|----------------------------------------------------------------------------------------------------|
| 1.0                           | Created: July 2015                                                             | Captured 8.0.1.0.0 Minor Release installation procedure and configuratio details.                     |
| Created by:<br>Arpana Danayak | Reviewed by:<br>Mamatha Narayanareddy/<br>Lakshmi Pedapudi/ Usharani<br>Shetty | Approved by:<br>Avinash Neelkant/Bhanu Prashanthi Murthy/ Aravind<br>Venketaraman/ Surag Ramachandran |
| 2.0                           | Updated by :<br>Raghavacharyulu NCB                                            | Added details of consolidated one-off patch 25777667.                                                 |

#### **Executive Summary**

This document includes the necessary instructions to apply 8.0.1.0.0 Minor Release for OFS Profitability Management Application Pack and perform the required post install configurations. You can find the latest copy of this document in <u>OTN Documentation Library</u>.

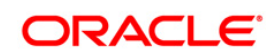

# TABLE OF CONTENTS

| Pre | FACE.  |                                                                   | 4  |
|-----|--------|-------------------------------------------------------------------|----|
|     | Audie  | ence                                                              | 4  |
|     |        | Prerequisites for the Audience                                    | 4  |
|     | How t  | this Guide is Organized                                           | 4  |
|     | Recor  | ommended Environment                                              | 5  |
|     | Relate | ted Documents                                                     | 5  |
|     | Conve  | ventions and Acronyms                                             | 5  |
| 1   | OFS    | PROFITABILITY MANAGEMENT APPLICATION PACK MINOR RELEASE 8.0.1.0.0 | 6  |
|     | 1.1    | Pre Installation Requirements                                     | 6  |
|     | 1.2    | Pre Installation Activities                                       | 6  |
|     | 1.3    | How to Apply This Minor Release?                                  | 7  |
|     |        | 1.3.1 Installing OFS Profitability Management Application Pack    | 7  |
|     | 1.4    | Post Installation Configuration                                   | 9  |
|     |        | 1.4.1 Configure excludeURLList.cfg file                           | 9  |
| App | ENDIX  | άΑ                                                                | 11 |
|     | Deplo  | oying Profitability Pack Dashboards and Analytics                 | 11 |
|     |        | Installing OBIEE Server                                           | 11 |
|     |        | Installing OBIEE Windows Administration Client                    | 11 |
|     |        | Disabling the Cache Feature in OBIEE Server                       | 11 |
|     | Deplo  | oying Profitability Pack Report Analytics                         | 12 |
| App | ENDIX  | B                                                                 | 22 |
|     | Steps  | s for deploying D3 to Entitlement Server                          | 22 |
| App | ENDIX  | ۲ C                                                               |    |
|     | Corre  | ecting the TP Rule UI - Edit screen (known issue)                 | 28 |
| App | ENDIX  | D                                                                 | 29 |
|     | Frequ  | uently Asked Questions                                            | 29 |

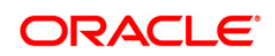

## Preface

This document provides step-by-step instructions to install the OFS Profitability Management Application Pack 8.0.1.0.0 Minor Release.

This chapter discusses the following topics:

- <u>Audience</u>
- How this Guide is organized
- <u>Recommended Environment</u>
- Conventions Used

#### Audience

Oracle Financial Services Profitability Application Pack Installation and Configuration Guide is intended for administrators, and implementation consultants who are responsible for installing and maintaining the application pack components.

#### **Prerequisites for the Audience**

The document assumes that you have experience in installing Enterprise components and basic knowledge about the following is recommended.

The following are the expected preparations from the administrator before starting the actual installation:

- Oracle Financial Services Profitability Management Application pack components
- OFSAA Architecture
- UNIX Commands
- Database Concepts
- Web Server/ Web Application Server

#### How this Guide is Organized

The Oracle Financial Services Profitability Management Application Pack Installation and Configuration Guide include the following topics:

- OFS Profitability Management Release 8.0.1.0.0
- <u>Appendix A</u>
- Appendix B
- Appendix C

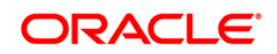

Appendix D

#### **Recommended Environment**

Infrastructure application has been tested with Microsoft Internet Explorer<sup>™</sup> browser. For best viewing of Infrastructure pages, set the screen resolution to a minimum resolution of 1024 x 768 pixels.

#### **Related Documents**

For more information, refer the Oracle Financial Services Profitability Management Pack 8.0.1.0.0 documents available in <u>OTN</u>:

| Conventions                   | Description                                                                |  |  |  |
|-------------------------------|----------------------------------------------------------------------------|--|--|--|
| Actions are indicated in Bole | J.                                                                         |  |  |  |
| Command or query is indica    | ted in Courier New font.                                                   |  |  |  |
| AIX                           | Advanced Interactive eXecutive                                             |  |  |  |
| OFS AAI                       | Oracle Financial Services Analytical Applications Infrastructure           |  |  |  |
| OFS PFT                       | Oracle Financial Services Profitability Management                         |  |  |  |
| OFS FTP                       | Oracle Financial Services Funds Transfer Pricing Management                |  |  |  |
| OFS EFPA                      | Oracle Financial Services Enterprise Financial Performance Analytics       |  |  |  |
| OFS IPA                       | Oracle Financial Services Institutional Performance Analytics              |  |  |  |
| OFA RPA                       | Oracle Financial Services Retail Performance Analytics                     |  |  |  |
| RHEL                          | Red Hat Enterprise Linux                                                   |  |  |  |
| ML                            | Maintenance Level                                                          |  |  |  |
| R                             | Third-party open source software. Open source R is governed by GNU General |  |  |  |
|                               | Public License (GPL).                                                      |  |  |  |
| Oracle R Distribution         | Oracle R Distribution is Oracle's free distribution of open source R.      |  |  |  |
| Oracle R Enterprise           | Oracle R Enterprise integrates R, the open source scripting language and   |  |  |  |
|                               | environment, with Oracle Database.                                         |  |  |  |

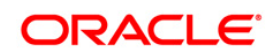

# 1 OFS Profitability Management Application Pack Minor Release 8.0.1.0.0

This Minor Release of OFS Profitability Management Application Pack is cumulative and includes all enhancements and bug fixes done since the OFS Profitability Management Application Pack v8.0.0.0.0 release.

#### **1.1** Pre Installation Requirements

- You should have OFS Profitability Management Application Pack version 8.0.0.0.0 as the minimum patch set level.
- Download the consolidated one-off patch 25777667 from My Oracle Support.

#### NOTE:

- You can refer to <u>Technology Matrix</u>, for Hardware and Software Requirements. OFS Profitability Management 8.0.1.0.0 release qualifies on Java 7 and Java 8.
- The Transfer Pricing Rule edit screen is not working in Tomcat 7.0.55 and higher versions. For directions on how to correct this issue, refer to <u>Appendix C</u>.
- If OFS PFT 8.0.1.0.0 release is being installed on an OFSAA instance where the version of platform (OFS AAI) is already upgraded to a higher release for example 8.0.2.0.0, then you need to additionally download the patch 21949795 from <u>https://support.oracle.com/</u> and follow the instructions mentioned in Readme of patch 21949795.

#### **1.2** Pre Installation Activities

#### **Pre-script Execution**

The upgrade of Media Pack applications from 8.0 to 8.0.1 involves a Sliced Datamodel upload.

Note: Subject Areas differences should be ignored. For more information, refer to Doc ID 2085476.1.

This datamodel upgrade will have certain disruptive changes which will cause failure of installation if the affected tables have data. Hence, these disruptive changes have been handled through pre-script executions which will take backups of the existing tables and leave them empty for the sliced datamodel upload changes to happen seamlessly.

As part of the installation process, the backup tables will later be used to update the original tables.

1. In case of an error in the process of installation, the pre-scripts need to be rolled back if you want to trigger the installation with datamodel upload. For this purpose, roll-back pre-scripts are also being provided in the same path as the released datamodel. This will contain two scripts - one for

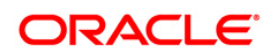

config schema and another for atomic schema. Make sure that these rollback scripts are executed before the installation is triggered again after a failure. These rollback scripts are part of patch **22203340**. Download this patch from <u>https://support.oracle.com/</u> and follow the instructions mentioned in Readme of patch **22203340**. If the model upload fails during installation process, pre-script changes are required to be rolled back. This patch can be used to rollback the changes executed by the pre-scripts in an event of model upload failure.

If you are customizing the data model, merge the data model and set the Model Type value to 1 in params.conf file before installation and execute the pre-scripts as documented below.

If the model is customized, then change the setting parameter "MODEL\_TYPE=1" in params.conf file located under <##FOLDER##>OFS\_PFT\_PACK/OFS\_PFT/conf folder. ##FOLDER## is the location where the 8.0.1.0.0 installer has been copied.

If the model is customized, execute the below prescripts in the atomic and config schema in the below mentioned order before triggering the model upload or before running the installation if running the model upload during installation.

Applications: CIIPA and CIRPA

#### Config Schema:

1. "ci\_fsiusrd\_801\_config\_prescripts.sql"

#### Atomic Schema:

- 1. "pre\_RPA\_800\_801\_ddl.sql"
- 2. "dm\_avf\_prescripts\_ci\_801.sql"
- 3. "ci\_fsiusrd\_801\_prescripts.sql"

The above files are located under <##FOLDER##>/OFS\_PFT\_PACK/OFS\_PFT/bin folder. ##FOLDER## is the location where the 8.0.1.0.0 installer has been copied. The above steps are same for CIIPA and CIRPA applications.

If you are upgrading PFT Application Pack v8.0.1.0.0 from PFT Application Language Pack v8.0.0.0.0, then perform the following steps:

- 1. Take a backup of DIM\_CONSOLIDATION\_MLS.
- 2. Delete data from original table.
- 3. Proceed with installation of 8.0.1.
- 4. Restore data from the backup table without FIC\_MIS\_DATE.

#### 1.3 How to Apply This Minor Release?

#### **1.3.1 Installing OFS Profitability Management Application Pack**

Refer to the following instructions to download, extract, install, and configure this minor release.

Login to <u>https://support.oracle.com/</u> and search for 21031791 under the *Patches & Updates* tab.

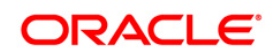

3. Download the OFS Profitability Management Application Pack v8.0.1.0.0 archive file and copy it to your OFSAA server in **Binary** mode.

**NOTE:** The archive files are different for every operating system like AIX, Solaris, and RHEL/Oracle Linux.

- 4. Login to the OFSAA Server.
- Shut down all the OFSAAI Services. For more information, refer to the Start/Stop Infrastructure Services section in Oracle Financial Services Profitability Management Application Pack Installation Guide Release 8.0.0.0.0.
- 6. Execute the following command:

```
chmod -R 750 $FIC HOME
```

- If you have Unzip utility, skip to the next step. Download the Unzip utility (OS specific) and copy it in **Binary** mode to the directory that is included in your PATH variable, typically **\$HOME** path or directory in which you have copied the 8.0.1.0.0 installer.
  - Uncompress the unzip installer file using the command:

```
uncompress unzip_<os>.Z
```

```
NOTE: In case you notice an error message "uncompress: not found [No such file or directory]" when the package is not installed, contact your UNIX administrator.
```

• Give EXECUTE permission to the file using the command:

chmod 751 OFSPFT\_80100\_<OperatingSystem>.zip.

8. Extract the contents of the 8.0.1.0.0 archive file using the command:

unzip <os> -a <name of the file to be unzipped>

**NOTE:** The above "-a" option is mandatory to unzip the archive file. For example: unzip\_aix -a OFSPFT\_80100\_<OperatingSystem>.zip

- 9. Update the parameters in params.conf file present in /OFS\_PFT\_PACK/OFS\_PFT/conf/ directory. The update instructions are present in the file itself.
- 10. Give EXECUTE permission to the minor release archive file. Navigate to the path *OFSPFT\_80100\_<OperatingSystem>.zip* and execute the command:

chmod 750 OFSAAIUpdate.sh

11. Execute **OFSAAIUpdate.sh** file using the following command.

./OFSAAIUpdate.sh

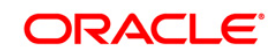

- 12. Install the consolidated one-off patch **25777667**. Refer to the Readme available with the patch for further instructions on installing the patch.
- 13. For more information on securing your OFSAA Infrastructure, refer to the Security Guide in <u>OTN Documentation Library</u>.
- 14. After successful installation, follow these steps:
  - Clear the application cache. Navigate to the following path depending on the configured web application server and delete the files.
  - Tomcat:

<Tomcat installation folder>/work/Catalina/localhost/<Application name>/org/apache/jsp

• Weblogic:

<Weblogic installation location>/domains/<Domain name>/servers/<Server name>/tmp/\_WL\_user/<Application name>/cauto generated folder>/jsp\_servlet

• Websphere:

<Websphere installation directory>/AppServer/profiles/<Profile name>/temp/<Node name>/server1/<Application name>/<.war file name>

- 15. Add umask 0027 in the .profile of the UNIX account which manages the WEB server to ensure restricted access permissions.
- 16. Perform the necessary additional configuration as mentioned in <u>Appendix A</u> and <u>Appendix B</u>.
- 17. Generate the application EAR/WAR file and redeploy the application onto your configured web application server. For more information on generating and deploying EAR / WAR file, refer to the *Post Installation Configuration* section in <u>Oracle Financial</u> <u>Services Profitability Management Application Pack Installation Guide Release</u> 8.0.0.0.0.
- After the successful installation of the release, restart all the OFSAAI services. For more information, refer to the *Start/Stop Infrastructure Services* section in <u>Oracle</u> <u>Financial Services Profitability Management Application Pack Installation Guide</u> <u>Release 8.0.0.0.0</u>.

#### **1.4** Post Installation Configuration

#### 1.4.1 Configure excludeURLList.cfg file

Configure excludeURLList.cfg file, follow these steps:

- 1. Locate the webserver deployed area webroot/conf/excludeURLList.cfg file.
- 2. Modify the following entries:

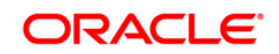

- [SQLIA]./dataIntegrator/ to [ALL]./dataIntegrator/
- [SQLIA]./ETLExtractionServlet to [ALL]./ETLExtractionServlet
- 3. Save the changes and restart the webserver.
- 4. Resave the definition.

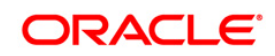

## Appendix A

#### **Deploying Profitability Pack Dashboards and Analytics**

#### Installing OBIEE Server

To install Oracle Business Intelligence Enterprise Edition (OBIEE) server, refer to Oracle Fusion Middleware Installation Guide for Oracle Business Intelligence11g Release 1 (11.1.1). After installing Oracle Business Intelligence Enterprise Edition (OBIEE) server, get the Enterprise Manager URL, username, password, and OBIEE installed directory from the System Administrator.

**Note:** Once the OBIEE server is installed, it should be upgraded to the version as mentioned in the Environment section.

#### Installing OBIEE Windows Administration Client

To install OBIEE repository administration client for Windows machine, refer to Oracle® Fusion Middleware Installation Guide for Oracle Business Intelligence11g Release 1 (11.1.1).

#### Disabling the Cache Feature in OBIEE Server

Login to Enterprise Manager, and perform the following steps:

1. Click Business Intelligence folder from left hand side menu and select coreapplication.

| ORACLE Enterprise N                                                                   | Aanager 11g Fusion Moldeware Control                                                                                                    | Setur + Help + Log Out                                                                                                    |  |  |
|---------------------------------------------------------------------------------------|----------------------------------------------------------------------------------------------------|----------------------------------------------------------------------------------------------------|--|--|
| Ham . & Tappingy                                                                      |                                                                                                    |                                                                                                    |  |  |
| •<br>•<br>•<br>•<br>•<br>•<br>•<br>•<br>•<br>•<br>•<br>•<br>•<br>•                    | Coreapplication @           Survey Intelgence Instance •                                                                                                    | Lapper in an weaklogic trap $\alpha$ and $\alpha$ are the set of the set of |  |  |
| III 🥶 Application Deployments<br>III 🏣 WebLogic Domain<br>III 🏣 Business Intelligence | Change Centern PLook and Edit Configuration                                                                                                    | 0                                                                                                    |  |  |
| (2) exemplatication(                                                                  | Overview Availability Capacity Hanagement Degradus Society Deployment Metrics Sociability Performance                                                                                                    |                                                                                                    |  |  |
|                                                                                       | Performance Options<br>Use the page to sure the performance of the 20 Instance.<br>Installe BI Server Code                                                                                                    | Apply<br>User Session Expiry                                                                                                    |  |  |
|                                                                                       | Brabling the server cache can greatly improve performance by enabling users who share data visibility to<br>retirent nos was from carries that have siteadly been run at the cost of the possibility of seeing state data.<br>Schole ensued                                                                                                    | Reducing the user session expry time will increase performance as resources associated with<br>the session can be refeased to service near requests. The downade a that users will be<br>required to big in most Requiring and can those transmet resources to the                                                                                                    |  |  |
|                                                                                       | Navinus cade entry stat                                                                                                    | Eury Tre 21020 Printer -                                                                                                    |  |  |
|                                                                                       | Global Cadle  Global cadle  Global cadle when the IX server is clustered.  Global cadle when  Global cadle when  Global cadle w | Havenum Namber of Rease Processed when Rendering a Table View.<br>This setting loss how much data is retrieved from the EL Server and processes. The default<br>situate a 50000, a Reacting the instrumum notice of noisy processes (an applicable instrume<br>performance by reducing the instrummenumes that can be consumed by a given use<br>resources that the instrummenum set of the consumed by a given user<br>is under OFTamer                                                                                                    |  |  |
|                                                                                       |                                                                                                    | Haximum Ramber of Rows to Download                                                                                                    |  |  |
|                                                                                       | RPO Updates<br>Disaliumo RPO updates can receise performance.                                                                                                    | Use this box to specify the number of rows in a vesi that can be downloaded (to trink,<br>interior, per, evalue, etc.). The definition are a 2000 activity of more<br>that can be downloaded can interior performance where exports are common.<br>Number Of Assa                                                                                                    |  |  |
|                                                                                       |                                                                                                    | Haximum Number of Rows Per Page to Include                                                                                                    |  |  |
|                                                                                       |                                                                                                    | Use the box to specify the number of hox oper page to include in deliverses sent via Delivers<br>agents. The default visite a 75, Reducing the namenum number of nois in deliverse content<br>can impairs gently instand by reducing the system reducinas required to process these<br>agents.<br>Number Coll Tames. 1995                                                                                                    |  |  |
|                                                                                       |                                                                                                    |                                                                                                    |  |  |

#### Figure 1: OBIEE Windows Administration Screen to Disable the Cache

- 2. Click on Capacity Management tab.
- 3. Select Performance tab.
- 4. Click Lock and Edit Configuration tab.
- 5. Uncheck the Cache Enabled option to disable the cache.

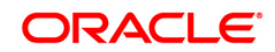

#### **Deploying Profitability Pack Report Analytics**

To deploy Analytic Reports, follow these steps:

1. Stop Oracle Process Manager and Notification Server (OPMN) services by executing the following command:

<OBIEE Installed Directory>/instances/instance1/bin

./opmnctl stopall

- 2. Copy OFS\_PFT\_PACK.rpd from \$FIC\_HOME/OBIEE/Repository of Web layer to windows machine where the OBIEE windows administration client is installed.
- 3. To change the default password for the repository, follow these steps:
  - a. Open the repository using OBIEE Windows administration client.

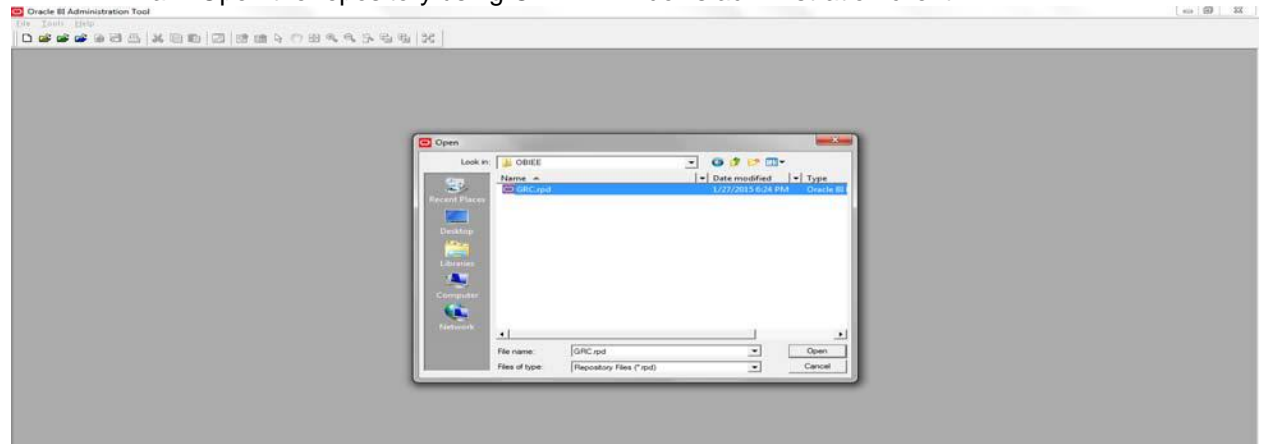

Figure 1: OBIEE Windows Administration Client to Open Repository

|               |             |   |                    | ×             |  |
|---------------|-------------|---|--------------------|---------------|--|
| Look in       |             |   |                    | -             |  |
| Cm.           | Name A      | 1 | - Date modified    | ▼  Type       |  |
| Recent Places | OR_6.rpd    |   | 11/14/2013 2:39 Pt | M Oracle BI I |  |
| 1             |             |   |                    |               |  |
| Desktop       |             |   |                    |               |  |
|               |             |   |                    |               |  |
| Libraries     |             |   |                    |               |  |
| Computer      |             |   |                    |               |  |
| 6             |             |   |                    |               |  |
| Network       |             |   |                    |               |  |
|               | - J         |   |                    | - Inee        |  |
|               | rite manie. |   |                    | Count         |  |

Figure 2: OBIEE Windows Administration Client to Select Repository from Windows Machine

b. Enter default repository password as password123.

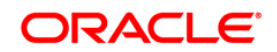

| Copen Offline GRC-pd |
|----------------------|
|                      |
|                      |
|                      |
|                      |

Figure 3: OBIEE windows Administration Client to enter Repository Default Password

- 00-8ol - GRC.m Edit View Mar Tools Diagram Window Help New R Open Multiu Model and F Egil Bil
   ERA
   ERA
   Goratonal Rak Management
   Egil Operational Rak Source Control Close C ERA ERA MRM20 OR OR MRM RORBI1.0 Save As Copy As Import Metadata. Compare... 1 GRC.rpd 2 D:\FCCM\...\27thJan 3 D:\FCCM\...\23rdJan 4 D:\FCCM...\23m 🔊 🧶 👟 🛓 🐚 💿 🗷 🔂 🏹 🐼 🖉 🙆 0--/1 ......
- c. Click File menu, select Change Password.

- Figure 4: OBIEE Windows Administration Client to Change the Password of Repository
- 4. Enter the new password. Click **OK**.
- 5. To configure connection pool of repository, follow these steps:
  - a. In the physical section, expand OR folder.

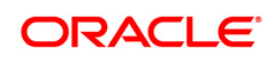

| Image: Section Section | Physical           9:0         DESCRPTION «ADDRESS «PROTOCOL = TCP0HOST = 10.184.231.244(PORT = 1521)CO           9:0         MH420           0:0         MH420           0:0         Anerosotici           *         0           *         0           *         0           *         0           *         0           *         0           *         0           *         0           *         0           *         0           *         0           *         0           *         0           *         0           *         0           *         0           *         0           *         0           *         0           *         0           *         0           *         *           *         *           *         *           *         *           *         *           *         *           *         *           *         *                                                                                                    |
|----------------------------------------------------------------------------------------------------|----------------------------------------------------------------------------------------------------|
| Descentation     Business Model and Mapping       © EPA/Sector Statement (Sectors)     © EPA/Sector Statement (Sectors)       © EPA/Sector Statement (Sectors)     © Model And Mapping       © EPA/Sector Statement (Sectors)     © Model And Mapping       © EPA/Sector Statement (Sectors)     © Model And Mapping       © EPA/Sector Statement (Sectors)     © Model And Mapping       © EPA/Sector Statement (Sectors)     © Model And Mapping       © Connection Rel: - Company File     © Connection Rel: - Model Statement (Sectors)       © Connection Rel: - Company File     © Connection Sopti XML (Wee Back MacedIntercols)       © Connection Rel: - Note & Actives     © Connection: Sopti XML (Wee Back MacedIntercols)       © Connection Rel: - Note & Actives     © Interface:       © Connection Rel: - Note & Actives     © Interface:       © Connection: Sopti XML (Wee Back MacedIntercols)     © Model Rel: - Note & Actives       © Connection: Sopti XML (Wee Back MacedIntercols)     © Interface:       © Connection: Sopti XML (Wee Back MacedIntercols)     © Interface:       © Connection: Sopti XML (Wee Back MacedIntercols)     © Interface:       © Connection: Sopti XML (Wee Back MacedIntercols)     © Interface:       © Connection: Sopti XML (Wee Back MacedIntercols)     © Interface:       © Connection: Dispong     © Interface Connection:       © Connection: Dispong     © Interface:       © Connection: Rik Mg                                                                                                    | Physical           P         DESCRIPTION («ADORESS «PROTOCOL « TCP)(HOST « 10.184.231.244(PORT « 1521))CO           Image: D         ERA           Image: D         OR           Image: D         OR           Image: D         Image: D           Image: D         Image: D           Image: D         Image: D           Image: D         Image: D           Image: D         Image: D           Image: D         Image: D |
|                                                                                                    | 9:0         DESCRIPTION «ADDRESS «PROTOCOL = TCP(#OST = 10.164.231244(#PORT = 1521))CC           9:0         ERA           9:0         DESCRIPTION «ADDRESS «PROTOCOL = TCP(#OST = 10.164.231244(#PORT = 1521))CC           9:0         DESCRIPTION «ADDRESS «PROTOCOL = TCP(#OST = 10.164.231244(#PORT = 1521))CC           9:0         DESCRIPTION «ADDRESS «PROTOCOL = TCP(#OST = 10.164.23124(#PORT = 1521))CC           9:0         DESCRIPTION «ADDRESS «PROTOCOL = TCP(#OST = 10.164.23124(#PORT = 1521))CC           9:0         DESCRIPTION «ADDRESS «PROTOCOL = TCP(#OST = 10.164.23124(#PORT = 1521))CC           9:0         DESCRIPTION «ADDRESS «PROTOCOL = TCP(#OST = 10.164.23124(#PORT = 1521))CC           9:0         DESCRIPTION «ADDRESS «PROTOCOL = TCP(#OST = 10.164.23124(#PORT = 1521))CC                                                                                                    |
| Image: Construct Risk Mart - May Notations         Image: Construct Risk Mart - May Notations         Image: Construct Risk Mart - May Notations         Image: Construct Risk Mart - May Notations         Image: Construct Risk Mart - Risk Mart - Risk Mart                                                                                                    |                                                                                                    |

Figure 5: OBIEE Windows Administration Client to Open Connection Pool Window

- b. Double-click Authorization Connection Pool to open the Connection Pool Properties window.
- c. Enter the following in *Data Source Name* text box of Connection Pool Properties window after modifying

<Database Server Host Name> and <Database Name>

(DESCRIPTION=(ADDRESS=(PROTOCOL=TCP)(HOST=<Database Server Host

Name>) (PORT=1521)) (CONNECT\_DATA=(SERVER=DEDICATED) (SERVICE\_NAME=<Databa

se Name>)))

- d. Enter atomic schema user in User name text box.
- e. Enter atomic schema user password in Password text box.
- f. Click **OK**.

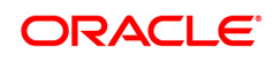

| The second field of the second field of the s          | Oracle & Administration Tool - GRC/pd                                                                                                    | Part & Art P. Solver and & and reading that                                                                                                    |                                                                                                    |
|----------------------------------------------------------------------------------------------------|----------------------------------------------------------------------------------------------------|----------------------------------------------------------------------------------------------------|----------------------------------------------------------------------------------------------------|
|                                                                                                    | Eile Edit View Manage Iools Diagram Window Help                                                                                                    |                                                                                                    |                                                                                                    |
| Image: State Accord       Numerical Model and Mapping       Physical         Image: State Accord       State State                                                                                             | 🗅 🚅 📽 🗃 🗟 🛃 🐰 🙆 🛍 📿 🖄 📾 🖙 🖑                                                                                                    | ) 23 <b>4. 4. 5. 4. 4. 1</b> . 1                                                                                                    |                                                                                                    |
| Boltesteren Biel Apathi<br>Effection: Control Control<br>Effection: Control<br>Effection: C                                                                                                    | Presentation                                                                                                    | Burinerr Model and Manning                                                                                                    | Observed                                                                                                    |
| <ul> <li>Bit Sector Statework</li> <li>Bit Sector Statework</li> &lt;</ul> | Con CDD Enternána Dala Annatta                                                                                                    | a file bi                                                                                                    | O DESCRIPTION - (IDDRESS - DD0T0C0) - TCRMADST - 10 194 201 24(//D0T - 1621)                                                                                                    |
|                                                                                                    | PRA-Entersets Risk Aposttel     PRA-Sociel Statement     PRA-Sociel Statement     PRA-Socie | Connection Pool - Authorization  General Connection States   XML   Wite Back   Macagement  Connection Role - Authorization  General Connection States   XML   Wite Back   Macalianeous  Name: Authorization  Cal stafface: Default (CCI 15p/11g)  Maximum connection: 72-g)  F Reque fully gualified table names  Data succe name: DiffectionPTDIN-(LOAD_BALANCE-onyADDRESS-P)  F Shared logon  User reproduction  Confirm Password  Confirm Password  Confi | O DESCRIPTION -(ADDRESS -/PROTOCOL = TCP(HOST = 10 184 201 244()PORT = 1521)     OR T     OR T     OR T     OR T     OR T     OR T     OR T     OR T     OR T     OR T     OR T     OR T     OR T     OR T |

Figure 6: OBIEE Windows Administration Client to modify Connection Pool variables

- g. Double-click **OR123** to open the Connection Pool window (Figure 8).
- h. Enter the following in *Data Source Name* text box of Connection Pool-VAR\_CONN\_POOL properties window after modifying

<Database Server Host Name> and <Database Name>

(DESCRIPTION=(ADDRESS=(PROTOCOL=TCP)(HOST=<Database Server Host

Name>) (PORT=1521)) (CONNECT DATA=(SERVER=DEDICATED) (SERVICE NAME=<Databa

se Name>)))

- i. Enter atomic schema user in User name text box.
- j. Enter atomic schema password in **Password** text box.
- k. Click **OK**.

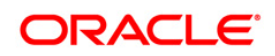

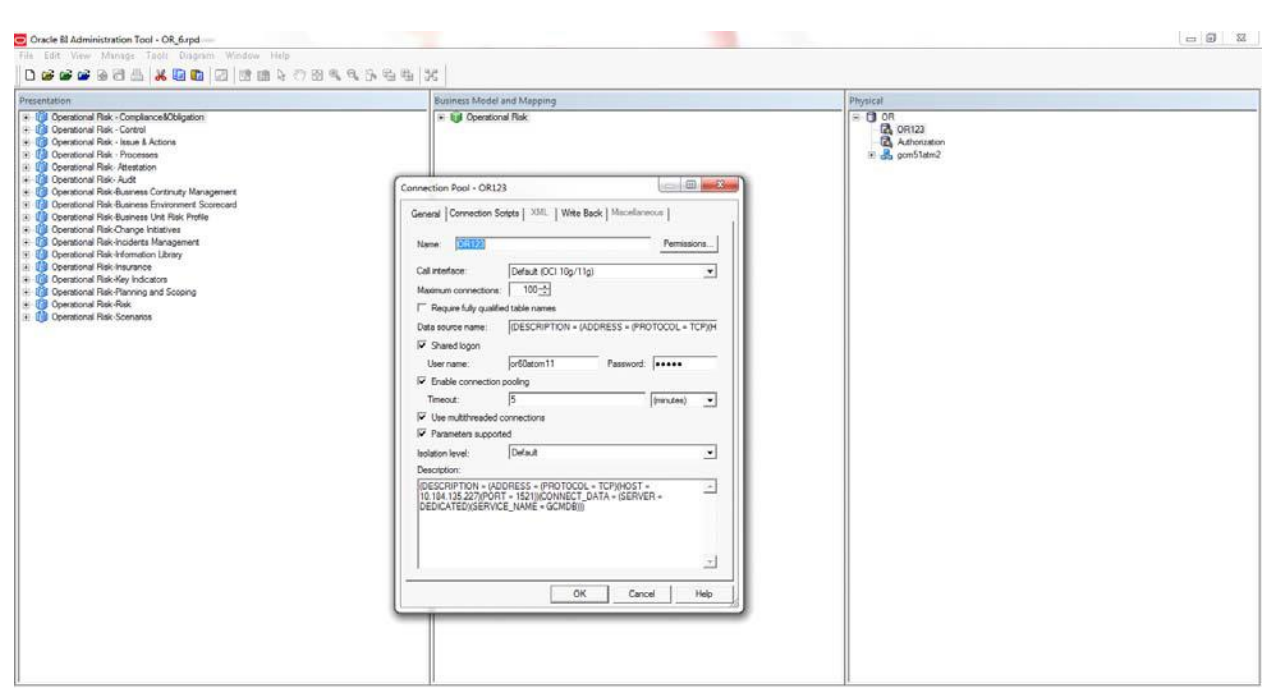

Figure 7: OBIEE Windows Administration Client to modify Connection Pool-VAR\_CONN\_POOL variables

6. Click File menu and then click Save.

| Multiuser +                                                                                                    | Buti         | ness Model and Mapping                                            | Physical                                                                                                    |
|----------------------------------------------------------------------------------------------------|--------------|-------------------------------------------------------------------|----------------------------------------------------------------------------------------------------|
| Source Control  Close Save Chil+5                                                                                                    |              | Gi El<br>Gi ERA<br>gi Mode Risk Management<br>di Ocerational Risk |                                                                                                    |
| Save As  Copy As Change Password                                                                                                    | 20.0         | 🕼 Operational Risk Model Risk Management                          | CONTECT     CONTECT     C |
| Print Pressen.<br>Print                                                                                                    |              |                                                                   | (e) D OR MAM<br>(e) D PORBITO                                                                                                    |
| Import Metadata<br>Compare<br>Tum off Compare Mode<br>Merge<br>Check Blobal Consistency Ctrl+K<br>Check Blobal                                                                                                    |              |                                                                   |                                                                                                    |
| Check Duit All<br>Check D Changer<br>Undo All Changer<br>Bon                                                                                                    | 19<br>6<br>1 |                                                                   |                                                                                                    |
| 1 GRC.rpd<br>2 D:\FCCM\27thlan\GRC.rpd<br>3 D:\FCCM\23tdlan\GRC.rpd<br>4 D:\FCCM\23tdlan\GRC.rpd                                                                                                    |              |                                                                   |                                                                                                    |
| Exit                                                                                                    |              |                                                                   |                                                                                                    |
| Constitute Takk Ngrt - Physikers     Constitute Ngrt - Physikers     Constitute Ngrt - Physikers     Constitute Ngrt - Constitute     Constitute Ngrt - Constitute | -            |                                                                   |                                                                                                    |
| Derational Risk-Incidents Management                                                                                                    |              |                                                                   | 1                                                                                                    |

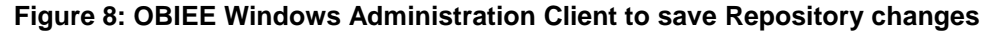

7. Click Yes on the pop-up message Do you want to check global consistency?

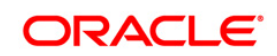

|                                                                                                    | 6. 5- 6- 6- 1X                                                                                                    |                                                                                                    |
|----------------------------------------------------------------------------------------------------|----------------------------------------------------------------------------------------------------|----------------------------------------------------------------------------------------------------|
| Presentation                                                                                                    | Business Model and Mapping                                                                                                    | Physical                                                                                                    |
| Constant Rek Mark Constant     Constant Rek Mark Constant     Constant Rek Mark Constant | The BA     BA     BA | C DESCRIPTION (ADDRESS #PROTOCOL + TCP(HOST = 10.184.201.244(PORT = 1521))C     FA     O MAR     O MAR     O MA |

Figure 9: OBIEE Windows Administration Client to check global consistency

8. Click **OK**, on the pop-up message Consistency check didn't find any errors, warning or best practices violations.

Note: Warnings on consistency check can be ignored.

| esentation                                                                                                    |                    | Butiness Mod          | Butiness Model and Mapping                             |                                                                                       |                                                                                                    |            | Physical                                                                                                    |  |  |
|----------------------------------------------------------------------------------------------------|--------------------|-----------------------|--------------------------------------------------------|---------------------------------------------------------------------------------------|----------------------------------------------------------------------------------------------------|------------|----------------------------------------------------------------------------------------------------|--|--|
| + 10 ERA-Enterprise Rek Appette<br>+ 10 ERA-Specific Statement (<br>+ 10 ERA-Specific Statement Cojective<br>+ 10 ERA-Specific Statement Cojective<br>+ 10 Model Park Management<br>+ 10 Model Rak Management |                    | Coperation            | Risk Management<br>tonal Risk<br>tonal Risk Model Risk | Managemen                                                                             | a:                                                                                                  |            | O DESCRIPTION -(ADORESS =/PROTOCOL = TCP)(+0ST = 10 184 231 244)(PORT = 1521)(C)     OR     OR     OR     OR     OR     OR     OR     OR     OR |  |  |
| Operation Risk No Assess                                                                                                    | Consistency Che    | k Manager             |                                                        |                                                                                       |                                                                                                    | 8          | e de gonstating                                                                                                    |  |  |
| Operational Raik - Compliance & Obligation                                                                                                    | The second second  | + ORINA               |                                                        |                                                                                       |                                                                                                    |            |                                                                                                    |  |  |
| Operational Risk - Control                                                                                                    | Display:           |                       | and the second                                         |                                                                                       |                                                                                                    | 84         | P B RORBILD                                                                                                    |  |  |
| Operational Risk - Issue & Actions                                                                                                    | IV Errors          | (0) I <del>V</del> Wa | ernings (225)                                          |                                                                                       |                                                                                                    |            |                                                                                                    |  |  |
| Operational Risk - Issues                                                                                                    | Messages:          |                       |                                                        |                                                                                       |                                                                                                    |            |                                                                                                    |  |  |
| Operational Risk - Issues & Actions                                                                                                    | Message            | Object Type           | Object                                                 | Frenz No.                                                                             | Same No. Exception                                                                                  |            |                                                                                                    |  |  |
| Operational Risk - Processes                                                                                                    | Туре               | pe Longal Column      | b Box Mar Table 1                                      |                                                                                       |                                                                                                    | =          |                                                                                                    |  |  |
| Operational Risk Mgmt - Actions<br>Operational Risk Mgmt - Audta                                                                                                    | Maning             | cogca courn           | A DOTICI THE W                                         | 30040                                                                                 | Coverage.V_POLICY_TYPE_NAME does not<br>https://www.coverage.vec.vec.vec.vec.vec.vec.vec.vec.vec.ve |            |                                                                                                    |  |  |
| Operational Risk Mgmt - Business Continuity Plan Wan                                                                                                    | Warning            | Logical Column        | Creation Date                                          | 38028                                                                                 | Logical column Controls Dimension Creation                                                          |            |                                                                                                    |  |  |
| Operational Flak Mgmt - Compliances & Obligations                                                                                                    |                    | - 50                  |                                                        | Date does not have a valid data type.<br>38028 Logical column AB 11 Dependency Outage | Date does not have a valid data type.                                                               |            |                                                                                                    |  |  |
| Characterial Reli Mant - Controls                                                                                                    | Warning            | Logical Column        | MIS Date                                               |                                                                                       |                                                                                                    |            |                                                                                                    |  |  |
| Consistional Pair Mart - Cross Mobile Complance                                                                                                    |                    |                       |                                                        |                                                                                       | Type.                                                                                               |            |                                                                                                    |  |  |
| Operational Risk Mont - Cross Module Reculation                                                                                                    | Warning            | Logical Column        | MES Date                                               | 38028 Logical column AB12 Dependency Recovery                                         |                                                                                                    |            |                                                                                                    |  |  |
| Operational Risk Mont - External Incidenta                                                                                                    |                    |                       |                                                        |                                                                                       | Time.MIS Date does not have a valid data                                                            |            |                                                                                                    |  |  |
| Operational Risk Mgmt - Information Library                                                                                                    | Warning            | Lonical Column        | MPS Date                                               | 20529                                                                                 | Lonical column AB02 BCP Tune MIS Date does                                                          |            |                                                                                                    |  |  |
| Operational Plak Mgmt - Insurances                                                                                                    | 10.00              | to gran to be and the | 1.00.0000                                              |                                                                                       | not have a valid data type.                                                                         |            |                                                                                                    |  |  |
| Operational Risk Mgmt - Issues                                                                                                    | Warning            | Logical Column        | Assessment Date                                        | 38028                                                                                 | Logical column AB02 BCP                                                                             |            |                                                                                                    |  |  |
| Operational Hak Mgmt - Key Indicators                                                                                                    |                    |                       |                                                        |                                                                                       | Measures. Assessment Date does not have a<br>valid data turke                                       |            |                                                                                                    |  |  |
| Operational Flak Mgnt - Obligation                                                                                                    | Warning            | Logical Column        | Effective Date                                         | 38028                                                                                 | Logical column AB02 BCP Measures.Effective                                                          | -          |                                                                                                    |  |  |
| Constituted Dide Mart - Operational Loss                                                                                                    |                    |                       |                                                        |                                                                                       |                                                                                                    |            |                                                                                                    |  |  |
| Operational Risk Mant - Regulations                                                                                                    | Show Qualifie      | d Name Save Ad        | Check All Obse                                         | ets a                                                                                 | To Copy Close H                                                                                     | elo I      |                                                                                                    |  |  |
| Operational Pask Mgmt - Raka                                                                                                    |                    |                       | ·                                                      | النت                                                                                  |                                                                                                    |            |                                                                                                    |  |  |
| Derational Risk Mgmt - Scenarios                                                                                                    | A Global Consister | ncy Check was perfo   | rmed. 0 Error(s) (0 sh                                 | own), 225 W                                                                           | /arning(s) (225 shown), and 0 Best Practice violatio                                                | ns(s) (0 : |                                                                                                    |  |  |
| Operational Risk Mgnt-BES                                                                                                    |                    |                       |                                                        |                                                                                       |                                                                                                    |            | (                                                                                                    |  |  |
| Operational Risk Mgmt Change Initiatives                                                                                                    |                    |                       |                                                        |                                                                                       |                                                                                                    |            |                                                                                                    |  |  |
| Operational Risk Mgnt-Risk Category(KRI)                                                                                                    |                    |                       |                                                        |                                                                                       |                                                                                                    |            |                                                                                                    |  |  |
| Derational Risk- Attestation                                                                                                    |                    |                       |                                                        |                                                                                       |                                                                                                    |            |                                                                                                    |  |  |
| Operational Risk- Audit                                                                                                    |                    |                       |                                                        |                                                                                       |                                                                                                    |            |                                                                                                    |  |  |
| B Operational Plak-Audt Work Paper                                                                                                    |                    |                       |                                                        |                                                                                       |                                                                                                    |            |                                                                                                    |  |  |
| Concritional Park Business Continuity Hanagement                                                                                                    |                    |                       |                                                        |                                                                                       |                                                                                                    |            |                                                                                                    |  |  |
| Coversional Relic B siness Linit Risk Public                                                                                                    |                    |                       |                                                        |                                                                                       |                                                                                                    |            |                                                                                                    |  |  |
| Operational Rak-Change Initiatives                                                                                                    |                    |                       |                                                        |                                                                                       |                                                                                                    |            |                                                                                                    |  |  |
| Derational Risk-Compliance Cross Module                                                                                                    |                    |                       |                                                        |                                                                                       |                                                                                                    |            |                                                                                                    |  |  |
| Operational Risk-Incidents Management                                                                                                    |                    |                       |                                                        |                                                                                       |                                                                                                    |            | 24 V                                                                                                    |  |  |
|                                                                                                    |                    | -                     |                                                        |                                                                                       |                                                                                                    |            |                                                                                                    |  |  |

Figure 10: OBIEE Windows Administration Client with global consistency checking message

9. Copy OFS\_PFT\_PACK.zip folder from <FIC\_HOME>/OBIEE of Web layer and place under

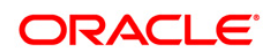

<OBIEE Installed

Directory>/instances/instance1/bifoundation/OracleBIPresentationService sComponent/coreapplication obips1/catalog

- 10. Unzip the OFS\_PFT\_PACK.zip folder.
- 11. Login to Enterprise Manager. Click Business Intelligence folder at left hand side. Select coreapplication and then click on **Deployment** tab.
- 12. Click **Repository** tab.

| Al Farm - & Topology                                                                         | meneger 118 ration missionine control                                                                                                    |                                                                        |
|----------------------------------------------------------------------------------------------|----------------------------------------------------------------------------------------------------|------------------------------------------------------------------------|
| I Farm bifoundation_domain                                                                   | coreapplication ()     Sumess Intelligence Instance +                                                                                                    | Logged in as weblogic<br>Page Refreshed Sep 25, 2012 10:39:53 AM 157 🖓 |
| III Application Deployments     III IIII WebLogic Domain     III IIIII Business Intelligence | Change Center: P Look and Edit Configuration                                                                                                    | 0                                                                      |
| <ul> <li>corcapplication</li> <li>Metadata Repositories</li> </ul>                           | Overview Availability Capacity Management Diagnostics Security Deployment Presentation Repository Scheduler Marketing Mail                                                                                                    |                                                                        |
|                                                                                              | BI Server Repository This section shows the current initialed RPD. You can use this section to configure a shared RPD location. Default RPD OR50_80001 Share Repository RPD Publishing Directory Upload BI Server Repository Use this section to upload a new RPD and its password to your BI Server domain. You may also use this section to re-enter the password if a mistake was made on a pre Repository Placement Confirm Parsword Confirm Parsword | Apply                                                                  |
|                                                                                              | BI Presentation Catalog                                                                                                    |                                                                        |
|                                                                                              | Catalog Location SORACLE_DISTANCE(bifoundation)OracleEPresentationServicesComponent/SCOMPONENT_NAME(catalog)OR                                                                                                    |                                                                        |

Figure 11: OBIEE Enterprise Manager to deploy Repository12.Click Lock and Edit Configuration.

The Lock and Edit Configuration Confirmation window is displayed.

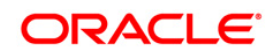

#### OFS Profitability Management Application Pack Installation Guide 8.0.1.0.0

|                                                                                      | anager 11g Fusion Middleware Control                                                                                                    | Setup + 1990 + Log Out                                                                |
|--------------------------------------------------------------------------------------|----------------------------------------------------------------------------------------------------|---------------------------------------------------------------------------------------|
| Gram + B issues                                                                      | Concapplication @                                                                                                    | supplies as in target. $Q = \pi_{12} \cos \alpha \sin \alpha \sin \alpha \sin \alpha$ |
| in i Acpication Depoyments<br>iii i Vietcopic Doman<br>iii i Da Rusmets Intelligence | Changer Centers Plack and Edit Configuration                                                                                                    | ۲                                                                                     |
| (g) conceptification<br>III () Metadata Repositores                                  | Answeriation Repository Schedule: Hartering Mal                                                                                                    |                                                                                       |
|                                                                                      | BI Server Repository This section shows the current installed RPD. You can use this section to configure a shared RPD location. Default RPD_OREG_DIDDD1 Default RPD_OREG_DIDDD1 Default RPD_OREGENV Repository RVD Rubining Detectory RVD Rubining Detectory RVD RUbining Detectory RVD RUbining Detectory RVD RUbining Detectory RVD RUbining RVD RUbining RVD RUbinini |                                                                                       |
|                                                                                      | Use this section to upload<br>Reconstruct Termination Conflict Research Configuration - Completed Successfully Configuration - Completed Successfully Done                                                                                                    | histake was made on a previous upload.                                                |
|                                                                                      | BI Presentation Cats                                                                                                    |                                                                                       |
|                                                                                      | The sector these the current location of the catalog cald by Presentation Services. Use the sector to change the location of the catalog<br>Catalog Location & SDRACLE_DISTANCE/Moundation/OracleSDP-seamtation/Services/Component/JCCMPOREI/T_LIANE/catalog/OR                                                                                                    | or to share the catalog by parting to a shared location.                              |

Figure 12: OBIEE Enterprise Lock and Edit Configuration Page

- 13. Click Close.
- 14. In Upload BI Server Repository section, browse the 0R\_6.rpd file from Windows machine.
- 15. Enter the new repository password in the text boxes repository password and confirm password.
- 16. In BI Presentation Catalog section, provide the Catalog Location as

```
<OBIEE Installed Directory>/instances/instance1/bifoundation/
```

OracleBIPresentationServicesComponent/coreapplication\_obips1/catalog/OR

\_6

- 17. Click Apply.
- 18. Click Activate Changes. An Activate Changes Confirmation window displays.

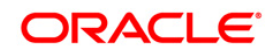

#### **OFS Profitability Management Application Pack Installation Guide 8.0.1.0.0**

| conternation Enterprise in                              | I Manager 11g Puelan Middleware Control                                                                                                    | pertre vene robor                                                    |
|---------------------------------------------------------|----------------------------------------------------------------------------------------------------|----------------------------------------------------------------------|
| Sterme & Topology                                       |                                                                                                    |                                                                      |
|                                                         | coreapplication ()     Surveis Inteleptor Instance -                                                                                                    | Logged in as seeblog<br>Regeltered all Sep 25, 2012 shields an 25° C |
| E Webcoge Donan                                         | Ohange Center: Activate Charges Attivate Configuration                                                                                                    | Ø                                                                    |
| (i) povezpolication<br>(ii) (iii) Metadata Repositories | Overview Availability Capacity Management Dagnostics Security Deployment                                                                                                    |                                                                      |
|                                                         | BI Server Repository This section shows the current installed RPD. You can use this section to configure a shered RPD location. Orfsult opp: 0630_00000 Prove Repository THIS Fuldament Dentation                                                                                               | Acciv                                                                |
|                                                         | Upload BI Server Republic Confirmation                                                                                                    | evicus upload.                                                       |
|                                                         | Recentible y Pierce Changes - Completed Successfully Repeating y Ensured Done Done                                                                                                    |                                                                      |
|                                                         | RI Presentation Catalon                                                                                                    |                                                                      |
|                                                         | This section shows the current location of the catalog, set by Presentation Services. Like this section to change the location of the catalog, or to share the catalog by<br>Catalog curceton: (gDRACLE_platTaylCEbrfoundation/OracleBDPresentationServicesComponent)(COMPONENT_Using) (assign) | ponting to a shared locatory.                                        |

#### Figure 14: OBIEE Enterprise Activate Changes page

#### 19. Click Close.

#### 20. Modify <OBIEE Installer Directory>

```
/instances/instance1/config/OracleBIPresentationServicesComponent/corea
pplication_obips1/instanceconfig.xml
```

#### as shown in the following:

```
From
```

<Security>

```
<!--This Configuration setting is managed by Oracle Enterprise
```

Manager Fusion Middleware Control-->

<ClientSessionExpireMinutes>210</ClientSessionExpireMinutes>

```
</Security>
```

То

<Security>

 $<\!!-- This$  Configuration setting is managed by Oracle Enterprise

Manager Fusion Middleware Control-->

<ClientSessionExpireMinutes>210</ClientSessionExpireMinutes>

```
<InIFrameRenderingMode>allow</InIFrameRenderingMode>
```

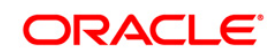

```
</Security>
```

21. Modify <OBIEEInstalled Directory>/OracleBI1/bifoundation/web/app/WEB-INF/web.xml

From

<servlet-mapping>

<servlet-name>RelatedContent</servlet-name>

<url-pattern>/RelatedContent</url-pattern>

</servlet-mapping>

<login-config>

<auth-method>CLIENT-CERT</auth-method>

</login-config>

То

<servlet-mapping>

<servlet-name>RelatedContent</servlet-name>

<url-pattern>/RelatedContent</url-pattern>

</servlet-mapping>

<context-param>

<param-name>oracle.adf.view.rich.security.FRAME BUSTING

param-name>

<param-value>never</param-value>

</context-param>

<login-config>

<auth-method>CLIENT-CERT</auth-method>

</login-config>

Re-start Weblogic

22. Start Oracle Process Manager and Notification Server (OPMN) services by executing the following command:

./opmnctl startall.

from <OBIEE Installed Directory>/instances/instance1/bin directory

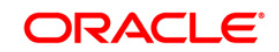

## Appendix B

#### Steps for deploying D3 to Entitlement Server

1. Download **d3.zip** from <u>http://d3js.org/</u> and place it in your local folder.

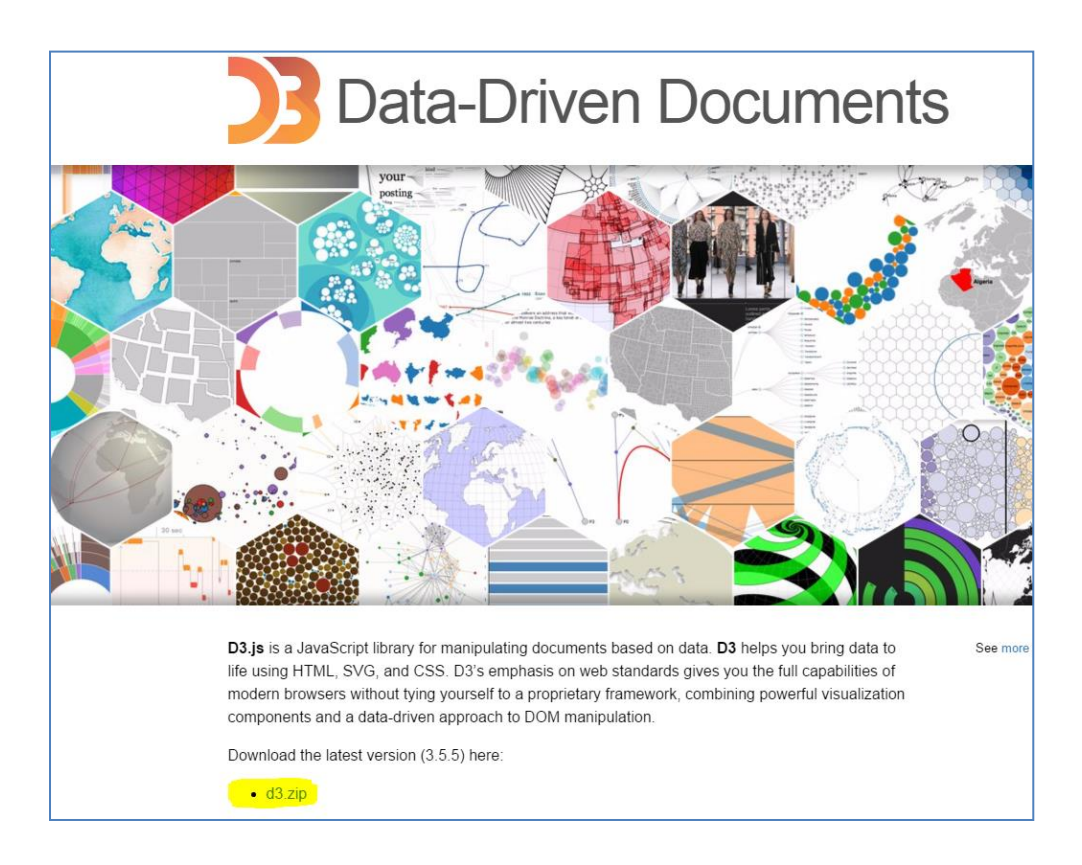

2. Unzip the d3 folder and move this to analyticsRes in your entitlement server.

Note: To view the Customer Group Structure report, place the hashmap.jsp file in d3 folder under analyticsRes and restart the application from Weblogic console. hashmap.jsp file is the part of Installer.

| 😭 Download 🙀 📝 Edit 🗙 🛃 🕞 Properties 📑 🛛                 | 6 0     | F - A                                                                      |                               |                                  |
|----------------------------------------------------------|---------|----------------------------------------------------------------------------|-------------------------------|----------------------------------|
| scratch/obieehome/instances/instance1/bifoundation/Oracl | leBIPre | sentationServicesCompone                                                   | nt/coreapplica                | tion_obips1/analyticsRes         |
| Name                                                     | Size    | Changed                                                                    | Rights                        | Owner                            |
| e<br>WEB-INF                                             |         | 23-04-2015 PM 02:22:51<br>23-04-2015 PM 02:22:51<br>13-07-2015 PM 02:31:54 | rwxr-x<br>rwxr-x<br>rwxr-xr-x | merajend<br>merajend<br>merajend |

3. Copy the WEB\_INF directory from analyticsRes into d3 folder.

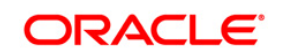

| 🜗 d3 💿 🗧 🛜 💠 🔹 💼 💼                                  | 🔁 🏠 🔁 🕨                                             | 🖀 Find Files 🛛 🗧         |                 |                            |  |  |  |  |  |  |  |
|-----------------------------------------------------|-----------------------------------------------------|--------------------------|-----------------|----------------------------|--|--|--|--|--|--|--|
| 🛛 🔐 Download 🔐 📝 Edit 🗙 🚮 🕞 Properties              | 🛿 🔐 Download 🔐 📝 Edit 🗶 🚮 🕞 Properties  🖆 🕞 🚺 🛨 🖃 💟 |                          |                 |                            |  |  |  |  |  |  |  |
| /scratch/obieehome/instances/instance1/bifoundation | n/OracleBIPre                                       | sentationServicesCompone | nt/coreapplicat | ion_obips1/analyticsRes/d3 |  |  |  |  |  |  |  |
| Name                                                | Size                                                | Changed                  | Rights          | Owner                      |  |  |  |  |  |  |  |
|                                                     |                                                     | 13-07-2015 PM 02:31:54   | rwxr-x          | merajend                   |  |  |  |  |  |  |  |
| 🚽 WEB-INF                                           |                                                     | 13-07-2015 PM 02:38:56   | rwxr-xr-x       | merajend                   |  |  |  |  |  |  |  |
|                                                     | 2 KB                                                | 07-02-2015 PM 12:28:18   | rw-rr           | merajend                   |  |  |  |  |  |  |  |
| 📓 d3.min.js                                         | 148 KB                                              | 10-02-2015 AM 08:32:14   | rw-rr           | merajend                   |  |  |  |  |  |  |  |
| 📓 d3.js                                             | 329 KB                                              | 10-02-2015 AM 08:32:08   | rw-rr           | merajend                   |  |  |  |  |  |  |  |
|                                                     |                                                     |                          |                 |                            |  |  |  |  |  |  |  |
|                                                     |                                                     |                          |                 |                            |  |  |  |  |  |  |  |
|                                                     |                                                     |                          |                 |                            |  |  |  |  |  |  |  |

4. Login to web logic server, go to **Deployments** in your domain structure, click the **Lock & Edit** button, and select **Install.** 

|                                                                                                    | Administration Console                                                                                                    |  |  |  |  |  |  |
|----------------------------------------------------------------------------------------------------|----------------------------------------------------------------------------------------------------|--|--|--|--|--|--|
| Change Center                                                                                                | 🟦 Home Log Out Preferences 🔤 Record Help                                                                                                    |  |  |  |  |  |  |
| View changes and restarts                                                                                    | Home >Summary of Deployments                                                                                                    |  |  |  |  |  |  |
| No pending changes exist. Click the Release                                                                  | Summary of Deployments                                                                                                    |  |  |  |  |  |  |
| domain.                                                                                                    | Control Monitoring                                                                                                    |  |  |  |  |  |  |
| Lock & Edit                                                                                                  |                                                                                                    |  |  |  |  |  |  |
| Release Configuration                                                                                        | This page displays a list of Java EE applications and stand-alone application modules that have been installed to this domain. Installed applic |  |  |  |  |  |  |
| Domain Structure                                                                                             | To install a new application or module for deployment to targets in this domain, click the Install button.                                      |  |  |  |  |  |  |
| bifoundation_domain                                                                                          |                                                                                                    |  |  |  |  |  |  |
| -Environment      Deployments                                                                                |                                                                                                    |  |  |  |  |  |  |
| Services     Security Realms                                                                                 |                                                                                                    |  |  |  |  |  |  |
|                                                                                                    | Install Update Delete Start V Stop V                                                                                                    |  |  |  |  |  |  |
| L±Diagnostics                                                                                                | 🔲 Name 🗞                                                                                                    |  |  |  |  |  |  |
|                                                                                                    | adf.orade.businesseditor(1.0,11.1.1.2.0)                                                                                                    |  |  |  |  |  |  |
|                                                                                                    | df.orade.domain(1.0,11.1.1.2.0)                                                                                                    |  |  |  |  |  |  |
|                                                                                                    | df.oracle.domain.webapp(1.0,11.1.1.2.0)                                                                                                    |  |  |  |  |  |  |
| How do I                                                                                                    | dminservice (11.1.1)                                                                                                    |  |  |  |  |  |  |
| Install an Enterprise application                                                                            | analytics (11.1.1)                                                                                                    |  |  |  |  |  |  |
| <ul> <li>Configure an Enterprise application</li> <li>Update (redeploy) an Enterprise application</li> </ul> | □ ± <sub>C0</sub> APS (11.1.1)                                                                                                    |  |  |  |  |  |  |
| Start and stop a deployed Enterprise     application                                                         | E asyncadminservice (11.1.1)                                                                                                    |  |  |  |  |  |  |
| Monitor the modules of an Enterprise                                                                         | 🔲 ntheinem                                                                                                    |  |  |  |  |  |  |
| Deploy EJB modules                                                                                           | Diadminservices (11.1.1)                                                                                                    |  |  |  |  |  |  |
| <ul> <li>Install a Web application</li> </ul>                                                                | 🔲 🗷 🐻 biadminservlet (11.1.1)                                                                                                    |  |  |  |  |  |  |
| System Status                                                                                                | Install Update Delete Start v Stop v                                                                                                    |  |  |  |  |  |  |
| Health of Running Servers                                                                                    |                                                                                                    |  |  |  |  |  |  |
| Failed (0)                                                                                                   |                                                                                                    |  |  |  |  |  |  |

5. Once you click on **install** button, it will take you to the screenshot below where you will paste the full path to the d3 directory , check the checkbox next to **d3**(open directory) and click **Next**.

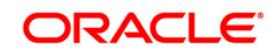

| nstall Application Assistant                                                                                                    |                                                                                                    |
|----------------------------------------------------------------------------------------------------|----------------------------------------------------------------------------------------------------|
| Back Next Finish Cancel                                                                                                    |                                                                                                    |
| Locate deployment to install and pre                                                                                                    | spare for deployment                                                                                                    |
| Select the file path that represents the ap                                                                                                    | lication root directory, archive file, exploded archive directory, or application module descriptor that you want to install. You can also enter the path of the application directory or file in the Path field. |
|                                                                                                    |                                                                                                    |
| Note: Only valid file paths are displayed by                                                                                                    | How. If you cannot find your deployment files, upload your file(s) and/or confirm that your application contains the required deployment descriptors.                                                             |
| Path:                                                                                                    | /scratch/obieehome/instances/instance1/bifoundation/OracleBiPresentationServicesComponent/coreapplication_obips1/analyticsRes/d3                                                                                  |
| Recently Used Paths:                                                                                                    | (none)                                                                                                    |
| Current Location:                                                                                                    | ofss222590 / scratch / obiechome / instances / instance1 / bifoundation / OracleBIPresentationServicesComponent / coreapplication_obips1 / analyticsRes                                                           |
| Image: Image: |                                                                                                    |
| Back Next Finish Cancel                                                                                                    |                                                                                                    |
|                                                                                                    |                                                                                                    |
|                                                                                                    |                                                                                                    |
|                                                                                                    |                                                                                                    |

6. On the next screen, you'll choose Install this deployment as an application and click Next.

| erver® / | Administration Console                                                                                                    |
|----------|----------------------------------------------------------------------------------------------------|
|          | 🟦 Home Log Out Preferences 🔤 Record Help                                                                                                    |
|          | Home >Summary of Deployments                                                                                                    |
| ease     | Install Application Assistant                                                                                                    |
| edit the | Back Next Finish Cancel                                                                                                    |
|          | Choose targeting style                                                                                                    |
|          | Targets are the servers, dusters, and virtual hosts on which this deployment will run. There are several ways you can target an application.                                         |
|          | Install this deployment as an application                                                                                                    |
|          | The application and its components will be targeted to the same locations. This is the most common usage.                                                                            |
|          | Install this deployment as a library                                                                                                    |
|          | Application libraries are deployments that are available for other deployments to share. Libraries should be available on all of the targets running their referencing applications. |
|          | Back Next Finish Cancel                                                                                                    |
|          |                                                                                                    |

7. On the next screen, select I will make the deployment accessible from the following location and click Finish.

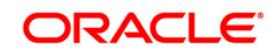

| erver® A        | dministration Console                                                                                                    |  |  |  |  |  |  |  |  |
|-----------------|----------------------------------------------------------------------------------------------------|--|--|--|--|--|--|--|--|
|                 | 😭 Home Log Out Preferences 🐱 Record Help                                                                                                    |  |  |  |  |  |  |  |  |
|                 | Home > Summary of Deployments                                                                                                    |  |  |  |  |  |  |  |  |
| ise             | Install Application Assistant                                                                                                    |  |  |  |  |  |  |  |  |
| dit the         |                                                                                                    |  |  |  |  |  |  |  |  |
|                 | Back Next Finan Lancel                                                                                                    |  |  |  |  |  |  |  |  |
|                 | Optional Settings                                                                                                    |  |  |  |  |  |  |  |  |
|                 | You can modify these settings or accept the defaults                                                                                                    |  |  |  |  |  |  |  |  |
|                 | - General                                                                                                    |  |  |  |  |  |  |  |  |
|                 | What do you want to name this deployment?                                                                                                    |  |  |  |  |  |  |  |  |
|                 | Name:                                                                                                    |  |  |  |  |  |  |  |  |
|                 |                                                                                                    |  |  |  |  |  |  |  |  |
|                 | - Security                                                                                                    |  |  |  |  |  |  |  |  |
|                 | What security model do you want to use with this application?                                                                                                    |  |  |  |  |  |  |  |  |
|                 | ID Only: Use only roles and policies that are defined in the deployment descriptors.                                                                                                    |  |  |  |  |  |  |  |  |
|                 | ◎ Custom Roles: Use roles that are defined in the Administration Console; use policies that are defined in the deployment descriptor.                                                                                         |  |  |  |  |  |  |  |  |
|                 |                                                                                                    |  |  |  |  |  |  |  |  |
|                 | Custom Roles and Policies: Use only roles and policies that are defined in the Administration Console.                                                                                                    |  |  |  |  |  |  |  |  |
| =               | Advanced: Use a custom model that you have configured on the realm's configuration page.                                                                                                    |  |  |  |  |  |  |  |  |
|                 | - Source accessibility -                                                                                                    |  |  |  |  |  |  |  |  |
|                 | How should the source files be made accessible?                                                                                                    |  |  |  |  |  |  |  |  |
|                 | 💿 Use the defaults defined by the deployment's targets                                                                                                    |  |  |  |  |  |  |  |  |
| erver<br>cation | Recommended selection.                                                                                                    |  |  |  |  |  |  |  |  |
| -               | Copy this application onto every target for me                                                                                                    |  |  |  |  |  |  |  |  |
|                 | During deployment, the files will be copied automatically to the managed servers to which the application is targeted.                                                                                                    |  |  |  |  |  |  |  |  |
|                 | I will make the deployment accessible from the following location                                                                                                    |  |  |  |  |  |  |  |  |
|                 | Location: /scratch/obieehome/instances/instance1/bifoundation                                                                                                    |  |  |  |  |  |  |  |  |
|                 | Provide the location from where all targets will access this application's files. This is often a shared directory. You must ensure the application files exist in this location and that each target can reach the location. |  |  |  |  |  |  |  |  |
|                 | Back Neat Finish Cancel                                                                                                    |  |  |  |  |  |  |  |  |
|                 |                                                                                                    |  |  |  |  |  |  |  |  |

8. On this screen, you will have to click on Activate Changes.

|                                                                                                    | Administration Console                                                                                                    |          |
|----------------------------------------------------------------------------------------------------|----------------------------------------------------------------------------------------------------|----------|
| Change Center                                                                                                    | Home Log Out Preferences 🖾 Record Help                                                                                                    |          |
| View changes and restarts                                                                                                    | Home >Summary of Deployments                                                                                                    |          |
| Pending changes exist. They must be activated to take effect.                                                                            | Messages The deployment has been successfully installed.                                                                                                    |          |
| Activate Changes                                                                                                    | ✓ You must also activate the pending changes to commit this, and other updates, to the active system.                                                                                                    |          |
| Undo All Changes                                                                                                    | Summary of Deployments                                                                                                    |          |
| Domain Structure                                                                                                    | Control Monitoring                                                                                                    |          |
| bifundation_domain<br>⊕: Environment<br><b>Deployments</b><br>⊕: Services<br>→: Security Realms<br>⊕: Interoperability<br>⊕: Diagnostics | This page displays a list of Java EE applications and stand-alone application modules that have been installed to this domain. Installed applications and modules can be starte<br>To install a new application or module for deployment to targets in this domain, click the Install button. | :d, stop |
|                                                                                                    | Instal Update Delete Start V Stop V                                                                                                    |          |
|                                                                                                    | 🖸 Name 🌣                                                                                                    | State    |
| How do I 🗉                                                                                                    | af-adf.orade.businesseditor(1.0,11.1.1.2.0)                                                                                                    | Active   |
| Install an Enterprise application                                                                                                    | adf.orade.domain(1.0,11.1.1.2.0)                                                                                                    | Active   |

9. After activating the changes, the application will now be in a **Prepared** state, as in the screenshot below. You will have to stop the application by checking the checkbox next to it and selecting **Force Stop Now** from **Stop** menu.

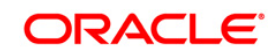

| ic Server <sup>®</sup> | c Server® Administration Console                                                                          |                     |                                                                                                    |               |          |                                                      |  |            |        |                        |  |  |  |
|------------------------|----------------------------------------------------------------------------------------------------|---------------------|----------------------------------------------------------------------------------------------------|---------------|----------|------------------------------------------------------|--|------------|--------|------------------------|--|--|--|
|                        | A Home Log Out Preferences 🔛 Record Help                                                                  |                     |                                                                                                    |               |          |                                                      |  |            |        |                        |  |  |  |
|                        | 1 -                                                                                                    | Home                | >Summary of D                                                                                                    | Deployments   |          |                                                      |  |            |        |                        |  |  |  |
| fy, add or             | 5                                                                                                    | Summ                | ary of Deployr                                                                                                    | nents         |          |                                                      |  |            |        |                        |  |  |  |
|                        | Control Monitoring                                                                                        |                     |                                                                                                    |               |          |                                                      |  |            |        |                        |  |  |  |
|                        |                                                                                                    |                     |                                                                                                    |               |          |                                                      |  |            |        |                        |  |  |  |
|                        | 1                                                                                                    | This                | his page displays a list of Java EE applications and stand-alone application modules that have been installed to this domain. Installed applications and modules can be started, stopped, updated (redeployed), or deleted from the domain by first selecting the app |               |          |                                                      |  |            |        |                        |  |  |  |
|                        | To install a new application or module for deployment to targets in this domain, dick the Install button. |                     |                                                                                                    |               |          |                                                      |  |            |        |                        |  |  |  |
|                        |                                                                                                    |                     |                                                                                                    |               |          |                                                      |  |            |        |                        |  |  |  |
|                        | 11                                                                                                    | // Cus              | connize chis ca                                                                                                    | DIC           |          |                                                      |  |            |        |                        |  |  |  |
|                        |                                                                                                    | Dep                 | oyments                                                                                                    |               |          |                                                      |  |            |        |                        |  |  |  |
|                        |                                                                                                    | Ins                 | tall Update                                                                                                    | Delete        | Start ~  | Stop ~                                               |  |            |        |                        |  |  |  |
|                        |                                                                                                    |                     | Name 🚕                                                                                                    |               |          | When work completes                                  |  | State      | Health | Туре                   |  |  |  |
|                        |                                                                                                    |                     | 🖲 📑 bisearch                                                                                                    | (11.1.1)      |          | Stop, but continue servicing administration requests |  | Active     | 🗸 ОК   | Enterprise Application |  |  |  |
|                        |                                                                                                    |                     | ⊞ <mark>⊟</mark> bisecurit                                                                                                    | y (11.1.1)    |          |                                                      |  | Active     | 🖋 ОК   | Enterprise Application |  |  |  |
|                        | 1                                                                                                    |                     | E chisecurityadmin (11.1.1)                                                                                                    |               |          |                                                      |  | Active     | 🖋 ОК   | Enterprise Application |  |  |  |
|                        |                                                                                                    |                     | bithirdparty                                                                                                    | (11.1.1)      |          |                                                      |  | Active     |        | Library                |  |  |  |
| on                     |                                                                                                    | 🔲 🖻 👼 Calc (11.1.1) |                                                                                                    |               |          |                                                      |  | Active     | 🖋 ОК   | Web Application        |  |  |  |
| application<br>prise   |                                                                                                    | 7                   | ⊞ <mark>@</mark> d3                                                                                                    |               |          |                                                      |  | Prepared . | 🗸 ок   | Web Application        |  |  |  |
| prise                  |                                                                                                    |                     | 🗈 👩 DMS App                                                                                                    | dication (11. | 1.1.1.0) |                                                      |  | Active     | 🗸 ок   | Web Application        |  |  |  |
|                        |                                                                                                    |                     | 🖲 📑 eas (11.                                                                                                    | 1.1)          |          |                                                      |  | Active     | 🖋 ОК   | Enterprise Application |  |  |  |
|                        |                                                                                                    |                     | 🗉 📑 em                                                                                                    |               |          |                                                      |  | Active     | 🖋 ОК   | Enterprise Application |  |  |  |
|                        | i I                                                                                                    |                     | nt emai                                                                                                    |               |          |                                                      |  | Active     |        | Library                |  |  |  |
|                        |                                                                                                    | Ins                 | tall Update                                                                                                    | Delete        | Start ~  | Stop 🗸                                               |  |            |        |                        |  |  |  |

10. We can start the application by checking the checkbox next to it and selecting **Servicing all requests** from the **Start** menu.

| ver® | Admi                                                                                                    | inistrat                           | on Console                                                            |          |        |  |  |  |  |  |  |
|------|----------------------------------------------------------------------------------------------------|------------------------------------|-----------------------------------------------------------------------|----------|--------|--|--|--|--|--|--|
|      | 😭 Hame Log Out Preferences 🔊 Record Help                                                                                                    |                                    |                                                                       |          |        |  |  |  |  |  |  |
|      |                                                                                                    | Home >5                            | immary of Deployments                                                 |          |        |  |  |  |  |  |  |
| or   | Su                                                                                                    | Summary of Deployments             |                                                                       |          |        |  |  |  |  |  |  |
|      | C                                                                                                    | ontrol                             | Monitoring                                                            |          |        |  |  |  |  |  |  |
|      | This page displays a list of Java EE applications and stand-alone application modules that have been installed to this domain. Installed applications and modules can be started, stopped,<br>To install a new application or module for deployment to targets in this domain, click the Install button. |                                    |                                                                       |          |        |  |  |  |  |  |  |
|      |                                                                                                    | Customize this table               |                                                                       |          |        |  |  |  |  |  |  |
|      |                                                                                                    | Install Update Delete Start Stop V |                                                                       |          |        |  |  |  |  |  |  |
|      |                                                                                                    | E N                                | me 🗞 Servicing all requests<br>Servicing only administration requests | State    | Health |  |  |  |  |  |  |
|      |                                                                                                    | •                                  | Bisearch (11.1.1)                                                     | Active   | 🖋 ок   |  |  |  |  |  |  |
|      |                                                                                                    | •                                  | Bisecurity (11.1.1)                                                   | Active   | 🖋 ок   |  |  |  |  |  |  |
| -    |                                                                                                    | •                                  | Bisecurityadmin (11.1.1)                                              | Active   | 🖋 ок   |  |  |  |  |  |  |
|      |                                                                                                    |                                    | bithirdparty(11.1.1)                                                  | Active   |        |  |  |  |  |  |  |
|      |                                                                                                    | •                                  | Calc (11.1.1)                                                         | Active   | 🖋 ок   |  |  |  |  |  |  |
| on   |                                                                                                    |                                    | <mark>e</mark> d3                                                     | Prepared | 🖋 ок   |  |  |  |  |  |  |
|      |                                                                                                    |                                    | DMS Application (11.1.1.1.0)                                          | Active   | 🖋 ОК   |  |  |  |  |  |  |

11. The application will now change to an **Active** state and you're finished here.

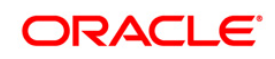

| Summary of Deployments                                                                                                    |          |                              |        |        |                                            |
|----------------------------------------------------------------------------------------------------|----------|------------------------------|--------|--------|--------------------------------------------|
| •                                                                                                    | Control  | Monitoring                   |        |        |                                            |
| -                                                                                                    |          |                              |        |        |                                            |
| This page displays a list of Java EE applications and stand-alone application modules that have been installed to this domain. Installed applications and modules can be started, stopped, updated (redeployed), or deleted from the domain by fi |          |                              |        |        | from the domain by first selecting the app |
| To install a new application or module for deployment to targets in this domain, click the Install button.                                                                                                    |          |                              |        |        |                                            |
|                                                                                                    |          |                              |        |        |                                            |
|                                                                                                    |          |                              |        |        |                                            |
| Deployments                                                                                                    |          |                              |        |        |                                            |
| Install Update Delete Start V Stop V                                                                                                    |          |                              |        |        |                                            |
|                                                                                                    | 🔳 N:     | me 🗞                         | State  | Health | Туре                                       |
|                                                                                                    | <b>E</b> | Lobisearch (11.1.1)          | Active | 🖋 ок   | Enterprise Application                     |
|                                                                                                    | E        | Libbsecurity (11.1.1)        | Active | 🖋 ок   | Enterprise Application                     |
|                                                                                                    | •        | Ebisecurityadmin (11.1.1)    | Active | 🖋 ок   | Enterprise Application                     |
|                                                                                                    |          | bithirdparty(11.1.1)         | Active |        | Library                                    |
|                                                                                                    | 🔳 E      | @Calc (11.1.1)               | Active | 🖋 ок   | Web Application                            |
|                                                                                                    |          | <mark>@d3</mark>             | Active | 🖋 ок   | Web Application                            |
|                                                                                                    |          | T DAS Appleston (11 1 1 1 0) | Activo | ALC Y  | Web Application                            |

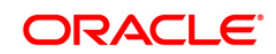

## Appendix C

### Correcting the TP Rule UI - Edit screen (known issue)

- 1. Goto \$CATALINA\_HOME/conf/web.xml.
- 2. Look for an entry

3. After making this change, save the file and restart the Tomcat service. If these steps do no resolve the issue, please contact Oracle Support.

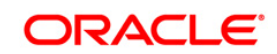

# Appendix D

#### **Frequently Asked Questions**

#### What checks does the 8.0.1.0.0 Release patch perform?

- Environment Check- As part of environment check, it performs Java validation, Environment Variables validation, OS specific validation, DB specific validation, and it shuts down all OFSAAI Services (Infrastructure Server, ICC Server, and back-end services).
- Post Install check- As part of Post install check, it checks if OFSAAI services can be successfully started.

#### Which version of ERwin Data Modeler does OFSAAI support?

OFSAAI now supports ERwin version 9.2 and 9.5 generated xmls in addition to ERwin 4.1, ERwin 7.1, ERwin 7.3 and ERwin 9.0 formats.

#### What should I do for viewing the log files in Debug level for troubleshooting?

By default, the log level is set as INFO. You need to manually change it to Debug to view the log files in debug level. Based on your requirement, you can change the log level to Warn, Error, or Fatal as well.

- 5. Navigate to *\$FIC\_HOME/conf* in the APP layer of your OFSAAI installation.
- Change the **priority value** to **Debug** in the *RevLog4jConfig.xml* file.

For example:

```
<root>
<priority value ="debug" />
<appender-ref ref="ConsoleAppender1"/>
</root>
```

Change the value of LOGGERLEVEL in the *DynamicServices.xml* file from 20 to 0. (20 is the value for Info and 0 for Debug.)

**NOTE:** For multi-tier installation, you need to change the log level to Debug in the *DynamicServices.xml* and *RevLog4jConfig.xml* files, which are present in *\$FIC\_APP\_HOME/conf*, *\$FIC\_DB\_HOME/conf*, and *\$FIC\_WEB\_HOME/conf* as well.

- Navigate to \$FIC\_WEB\_HOME/webroot/conf and change the priority value to Debug in the ExportLog4jConfig.xml, MDBLogger.xml, and PR2Logger.xml files for viewing log files in Debug level for the modules Archive/Restore, Metadata Browser and RRF respectively.
- 7. Generate the application EAR/WAR file and redeploy the application onto your configured web application server. For more information on generating and deploying EAR / WAR file, refer to the

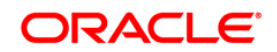

*Post Installation Configuration* section in <u>Oracle Financial Services Profitability Management</u> <u>Application Pack Installation Guide Release 8.0.0.0.0.</u>

8. Restart the OFSAAI Services (APP and WEB). For more information, refer to the *Start/Stop Infrastructure Services* section in <u>Oracle Financial Services Profitability Management Application</u> <u>Pack Installation Guide Release 8.0.0.0.0</u>.

What should I do if "What if" screen is not displayed completely after clicking Create Scenario button?

1. <InIFrameRenderingMode>allow</InIFrameRenderingMode>

2. <context-param>

<param-name>oracle.adf.view.rich.security.FRAME\_BUSTING</param-name> <param-value>never</param-value>

</context-param>

entries need to be added between <servlet-mapping ></servlet-mapping> and <login-config></login-config> tags in following file:

<Middleware Home>\oracleBI1\bifoundation\web\app\WEB-INF\web.xml

What should I do if not able to add T2T components while creating/editing Process in OFSAAI due to duplicate entries for the T2T definition "T2T\_FCT\_PARTNER\_EXPENSE" in the ETLREPOSITORY.XML file.

To fix this, do the following:

- 1. Open the ETLREPOSITORY.XML file.
- 2. Search for T2T\_FCT\_PARTNER\_EXPENSE.
- 3. Remove one of the two instances of T2T\_FCT\_PARTNER\_EXPENSE. Save and close the file.

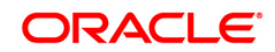

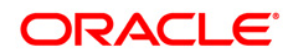

OFS Profitability Management 8.0.1.0.0 Installation and Configuration Guide

Oracle Corporation World Headquarters 500 Oracle Parkway Redwood Shores, CA 94065 U.S.A.

Worldwide Inquiries: Phone: +1.650.506.7000 Fax: +1.650.506.7200 www.oracle.com/us/industries/financial-services/

Copyright © 2015 Oracle Financial Services Software Limited. All rights reserved.

No part of this work may be reproduced, stored in a retrieval system, adopted or transmitted in any form or by any means, electronic, mechanical, photographic, graphic, optic recording or otherwise, translated in any language or computer language, without the prior written permission of Oracle Financial Services Software Limited.

Due care has been taken to make this 8.01.0.0 Installation Guide and accompanying software package as accurate as possible. However, Oracle Financial Services Software Limited makes no representation or warranties with respect to the contents hereof and shall not be responsible for any loss or damage caused to the user by the direct or indirect use of this 8.01.0.0 Installation Guide and the accompanying Software System. Furthermore, Oracle Financial Services Software Limited reserves the right to alter, modify or otherwise change in any manner the content hereof, without obligation of Oracle Financial Services Software Limited to notify any person of such revision or changes.

All company and product names are trademarks of the respective companies with which they are associated.